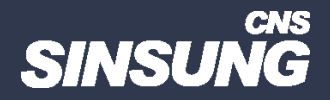

## User File Service 오류 해결

## 클릭해서 확인

㈜신성씨앤에스 Ⅰ 견적문의 02-867-3007 Ⅰ 기술문의 02-867-2640 Ⅰ

본 컨텐츠는 고객사 제공 용도로 제작되어 <u>http://www.sinsungcns.com/srm 에</u> 게재 된 ㈜신성씨앤에스의 저작물이므로 무단 전재나 복제를 금합니다.

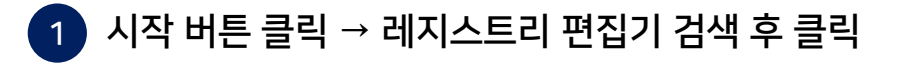

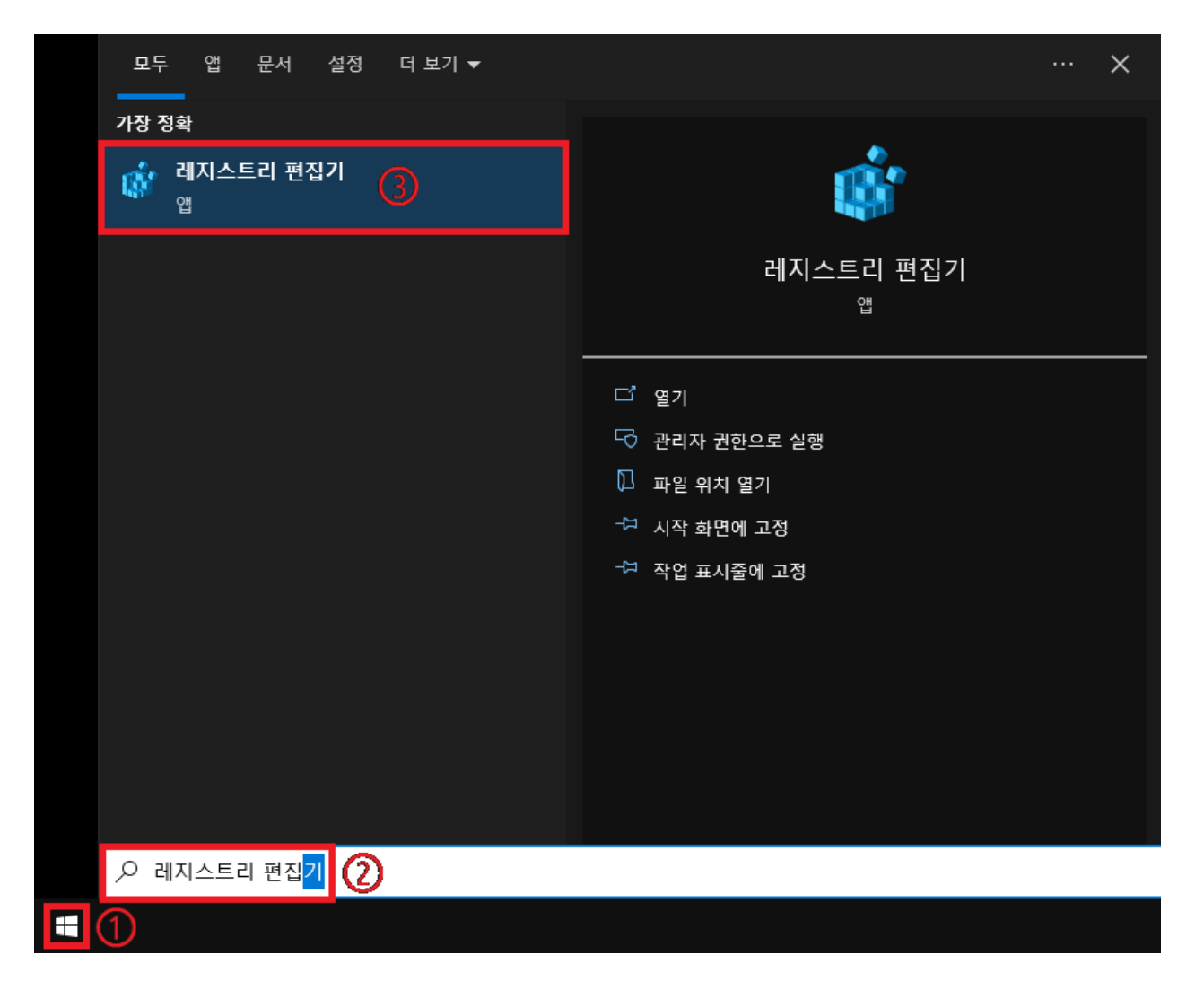

| 🏬 레지스트리 편집기                                                                      |                                                                                                    |                                                                                                    |
|----------------------------------------------------------------------------------|----------------------------------------------------------------------------------------------------|----------------------------------------------------------------------------------------------------|
| 파일(E) 편집(E)                                                                      | 보기( <u>V</u> ) 즐겨찾기( <u>A</u> ) 도움말( <u>H</u> )                                                                                                    |                                                                                                    |
| 컴퓨터\#HKEY_LOCAL_MACHINE\SOFTWARE\Microsoft\Windows NT\CurrentVersion\ProfileList |                                                                                                    |                                                                                                    |
|                                                                                  | <ul> <li>PeerDist</li> <li>PeerNet</li> <li>Perflib</li> <li>PerHwldStorage</li> <li>Ports</li> <li>Prefetcher</li> <li>Print</li> <li>ProfileList</li> </ul>                                              | <ul> <li>○ 이름 종류 데이터</li> <li>▲한 (기본값) REG_SZ (값 설정 안 됨)</li> <li>▲한 Default REG_EXPAND_SZ %SystemDrive%\Users\Default</li> <li>▲한 ProfilesDirectory REG_EXPAND_SZ %SystemDrive%\Users</li> <li>▲한 ProgramData REG_EXPAND_SZ %SystemDrive%\Users\ProgramData</li> <li>▲한 Public REG_EXPAND_SZ %SystemDrive%\Users\Public</li> </ul> |
|                                                                                  | <ul> <li>ProfileNotification</li> <li>ProfileService</li> <li>RemoteRegistry</li> <li>Schedule</li> <li>SecEdit</li> <li>Sensor</li> <li>setup</li> <li>SoftwareProtectionPlatform</li> <li>SPP</li> </ul> | 새로 만들기(N)       키(K)         문자열 값(S)       이진값(B)         OWORD(32비트) 값(D)       QWORD(64비트) 값(Q)         다중 문자열 값(M)       확장 가능한 문자열 값(E)                                                                                                    |

2 HKEY\_LOCAL\_MACHINE₩SOFTWARE₩Microsoft₩Windows NT₩CurrentVersion₩ProfileList 폴더 진입 후 빈 공간 우클릭 → 새로 만들기 → DWORD(32비트) 값(D)

본 컨텐츠는 고객사 제공 용도로 제작되어 <u>http://www.sinsungcns.com/srm</u>에 게재 된 ㈜신성씨앤에스의 저작물이므로 무단 전재나 복제를 금합니다.

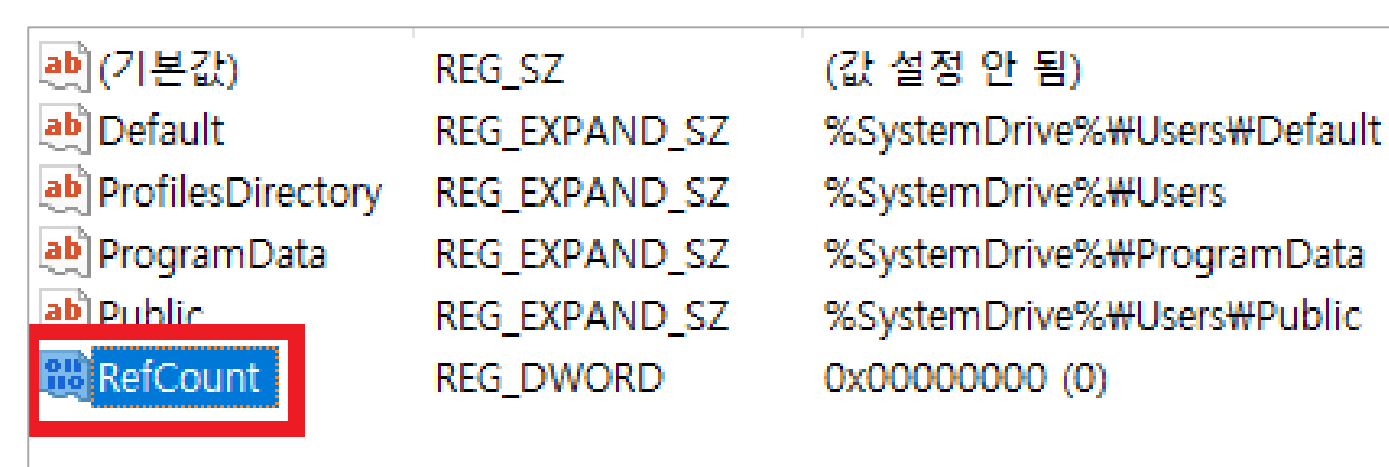

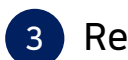

RefCount(대소문자 구분) 입력 후 저장

본 컨텐츠는 고객사 제공 용도로 제작되어 <u>http://www.sinsungcns.com/srm</u>에 게재 된 ㈜신성씨앤에스의 저작물이므로 무단 전재나 복제를 금합니다.